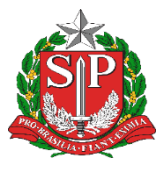

GOVERNO DO ESTADO DE SÃO PAULO SECRETARIA DE ESTADO DA EDUCAÇÃO DIRETORIA DE ENSINO - REGIÃO DE CAPIVARI

# COMUNICADO

Solicitado por: NFI Autorizado: Dirigente Regional de Ensino Transmitido: NIT Comunicado: 491/2022 Data: 29/08/2022 Assunto: Instruções para a utilização do Catálogo de Itens, disponível na Secretaria Escolar Digital (SED)

Prezados e Prezadas,

Está disponível na Secretaria Escolar Digital (SED) o <u>Catálogo de Itens</u>, para que Escolas e Diretorias de Ensino possam consultar os itens e as contratações possíveis com recursos de cada subprograma do PDDE Paulista, à semelhança da aba "uso do recurso", do Portal do PDDE Paulista. O caminho para acesso na SED é indicado a seguir:

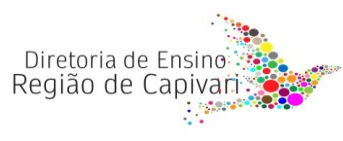

| Financeiro 1                     | - |
|----------------------------------|---|
| Contratos                        |   |
| Convênios                        |   |
| Descola Trabalho                 | - |
| Diárias                          | - |
| Pagamentos                       | - |
| PDDE - Paulista                  |   |
| Pré Contratos                    |   |
| Prestação de Contas 2            |   |
| Cadastros Básicos                | - |
| Carga Planilha FNDE              |   |
| Delegação de Prestador de Contas | - |
| Fluxo de Documentos              |   |
| Prestação de Contas              | - |
| Prestar Contas 3                 | - |
| FDE/APM (Estadual)               |   |
| FNDE/PDDE (Federal)              |   |
| PDDE Paulista                    |   |
| Reabertura de Itens              |   |
| Reabertura Prestação de Contas   |   |
| Relatórios 4                     | - |
| Acompanhamento de Gastos         |   |
| Catálogo de Itens 5              |   |

Ao clicar em "Catálogo de Itens", você deverá selecionar um **Tipo de Catálogo**. Perceba que o usuário poderá optar por fazer a busca por "Objeto de Repasse" ou "Grupo de Despesa".

| Catálogo de Itens |                               |              |
|-------------------|-------------------------------|--------------|
|                   | Tipo de Catálogo: Selecione 7 | Q, Pesquisar |
| 1. Catálogo "Ob   | eto de Repasse"               |              |

Diretoria de Ensino Região de Capivari Endereço: Rua Regente Feijó, 773 - Centro - Capivari/SP Telefone: (19) 3491-9200 E-mail: decap@educacao.sp.gov.br

| Catálo | ogo d | e Itens |
|--------|-------|---------|
|--------|-------|---------|

| Tipo de Catálogo:  | Objeto de Repasse 🔹 🧭 |   |                    |
|--------------------|-----------------------|---|--------------------|
| Objeto de Repasse: | 1/18: PDDE PAULISTA   | • |                    |
|                    |                       |   | <b>Q</b> Pesquisar |

Ao selecionar "**Objeto de Repasse**", o usuário deverá escolher <u>um ou mais</u> dos subprogramas do PDDE Paulista. Uma vez selecionado(s) o(s) objeto(s) de repasse desejados e efetuado clique no botão "Pesquisar", o resultado emergirá na tela:

| Catálog                | go de Itens                                   |                                                  |                 |              |                |                    |
|------------------------|-----------------------------------------------|--------------------------------------------------|-----------------|--------------|----------------|--------------------|
|                        |                                               | Tipo de Catálogo:                                | Objeto de Repas | so - 🕐       |                |                    |
|                        |                                               | Objeto de Repasse:                               | 1/18: PDDE PAU  | LISTA        | •              |                    |
|                        |                                               |                                                  |                 |              | erar Relatório | <b>Q</b> Pesquisar |
|                        |                                               |                                                  |                 |              |                | Filtro busc        |
| Mostrar 10 👻           | registros                                     |                                                  |                 |              | Filtro         |                    |
| Objeto de 👫<br>Repasse | Categoria <sup>‡†</sup>                       | Subcategoria                                     | ART IT          | Descrição    | Custeio 🚯 👫    | Capital 🚯 👫        |
| PDDE<br>PAULISTA       | EQUIPAMENTOS DE PROTEÇÃO<br>INDIVIDUAL - EPIS | ADESIVO DE DISTANCIAMENTO                        | NA              |              | SIM            | NÃO                |
| PDDE<br>PAULISTA       | EQUIPAMENTOS DE PROTEÇÃO<br>INDIVIDUAL - EPIS | DISPENSERS DE ÁLCOOL GEL                         | N/A             |              | SIM            | NÃO                |
| PDDE<br>PAULISTA       | EQUIPAMENTOS DE PROTEÇÃO<br>INDIVIDUAL - EPIS | DISPENSERS DE PAPEL TOALHA                       | N/A             |              | SIM            | NÃO                |
| PDDE<br>PAULISTA       | EQUIPAMENTOS DE PROTEÇÃO<br>INDIVIDUAL - EPIS | DISPENSERS DE SABONETE LÍQUIDO                   | N/A             |              | SIM            | NÃO                |
| PDDE<br>PAULISTA       | EQUIPAMENTOS DE PROTEÇÃO<br>INDIVIDUAL - EPIS | FACE SHIELD/PROTETOR FACIAL                      | N/A             |              | SIM            | NÃO                |
| PDDE<br>PAULISTA       | EQUIPAMENTOS DE PROTEÇÃO<br>INDIVIDUAL - EPIS | MÁSCARAS                                         | N/A             |              | SIM            | NÃO                |
| PDDE<br>PAULISTA       | EQUIPAMENTOS DE PROTEÇÃO<br>INDIVIDUAL - EPIS | PROTETOR AUDITIVO/ABAFADOR                       | N/A             |              | SIM            | NÃO                |
| PDDE<br>PAULISTA       | EQUIPAMENTOS DE PROTEÇÃO<br>INDIVIDUAL - EPIS | RECIPIENTES DE DIFUSÃO E APLICAÇÃO DE ÁLCOOL GEL | NA              |              | SIM            | NÃO                |
| PDDE<br>PAULISTA       | EQUIPAMENTOS DE PROTEÇÃO<br>INDIVIDUAL - EPIS | TERMÔMETRO DIGITAL PARA MEDIÇÃO DE TEMPERATURA   | NA              |              | SIM            | NÃO                |
| PDDE<br>PAULISTA       | HIGIENE E LIMPEZA                             | ARTIGOS DE HIGIENE - ÁGUA SANITÁRIA              | NIA             |              | SIM            | NÃO                |
| Registros 1 a 10 de    | 444                                           |                                                  |                 | Anterior 1 2 | 3 4 5          | 45 Seguinte        |

É possível baixar o resultado da pesquisa no formato Excel, ao clicar em "Gerar Relatório". No próprio site, é possível, ainda, filtrar os resultados da busca.

Perceba que o termo inserido no filtro de busca pode estar contido em quaisquer das colunas da tabela de resultado.

Perceba, ainda, que, no canto inferior esquerdo, indica-se o total de registros encontrados (entre aquisições e serviços). Por padrão, a pesquisa retorna 10 registros por página. Para exibir mais do que esses 10 registros, você poderá alterar o número de registros exibidos até um total de 100 por página.

### 2. Catálogo "Grupo de Despesa"

A pesquisa por "Grupo de Despesa" tem como função **buscar itens/serviços específicos.** Sendo assim, ao selecionar a função o usuário deverá, obrigatoriamente, especificar a "Categoria" do item/serviço procurado, assim como o item/serviço em si ("Subcategoria").

No exemplo abaixo, efetua-se a busca pelo item "ÁGUA SANITÁRIA":

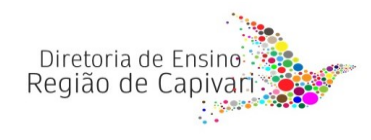

| O - 1 | 621 |     |      | 1 - I | A    | _ |
|-------|-----|-----|------|-------|------|---|
| Ca    | га  | 00  | IO ( | 1e    | iten | S |
|       |     | - 3 |      |       |      | - |

|                                   | Tipo de Catálogo: | Grupo de Despesa 👻 🧭                      |        |              |               |                       |
|-----------------------------------|-------------------|-------------------------------------------|--------|--------------|---------------|-----------------------|
|                                   | Categoria:        | 1/12: HIGIENE E LIMPEZA                   |        |              | *             |                       |
|                                   | Subcategoria:     | 1/32: ARTIGOS DE HIGIENE - ÁGUA SANITÁRIA |        |              | •             |                       |
|                                   |                   |                                           |        |              | 🗮 Gerar       | Relatório Q Pesquisar |
|                                   |                   |                                           |        |              |               | Filtro busca          |
| Mostrar 10 - registros            |                   |                                           |        |              | Fitro         |                       |
| Objeto de Repasse 18              | Categoria İİ      | Subcategoria I1                           | ART II | Descrição lî | Custeio 🕕 🛛 🕸 | Capital 🜖 🛛 🕸         |
| PDDE PAULISTA                     | HIGIENE E LIMPEZA | ARTIGOS DE HIGIENE - ÁGUA SANITÁRIA       | NA     |              | SIM           | NÃO                   |
| PDDE PAULISTA - DEMANDAS          | HIGIENE E LIMPEZA | ARTIGOS DE HIGIENE - ÁGUA SANITÁRIA       | NA     |              | SIM           | NÃO                   |
| PDDE PAULISTA - MANUTENÇÃO (2021) | HIGIENE E LIMPEZA | ARTIGOS DE HIGIENE - ÁGUA SANITÁRIA       | NA     |              | SIM           | NÃO                   |
| PDDE PAULISTA PE - COVID          | HIGIENE E LIMPEZA | ARTIGOS DE HIGIENE - ÁGUA SANITÁRIA       | NA     |              | SIM           | NÃO                   |
| PDDE PAULISTA PE - DEMANDAS       | HIGIENE E LIMPEZA | ARTIGOS DE HIGIENE - ÁGUA SANITÁRIA       | NA     |              | SIM           | NÃO                   |
| PDDE PAULISTA PE - MANUTENÇÃO     | HIGIENE E LIMPEZA | ARTIGOS DE HIGIENE - ÁGUA SANITÁRIA       | NA     |              | SIM           | NÃO                   |
| Registros 1 a 8 de 8              |                   |                                           |        |              |               | Anterior 1 Seguinte   |

Todas as observações válidas para a pesquisa por "**Objeto de Repasse**" aplicam-se aqui, isto é, é possível extrair relatório no formato Excel, alterar o número de registros exibidos etc.

### Considerações finais

Lembramos que, além da consulta ao catálogo de itens, em caso de dúvidas, é importante a leitura dos Anexos que dispõem sobre o uso dos recursos de cada subprograma, todos disponíveis no mural de avisos da SED:

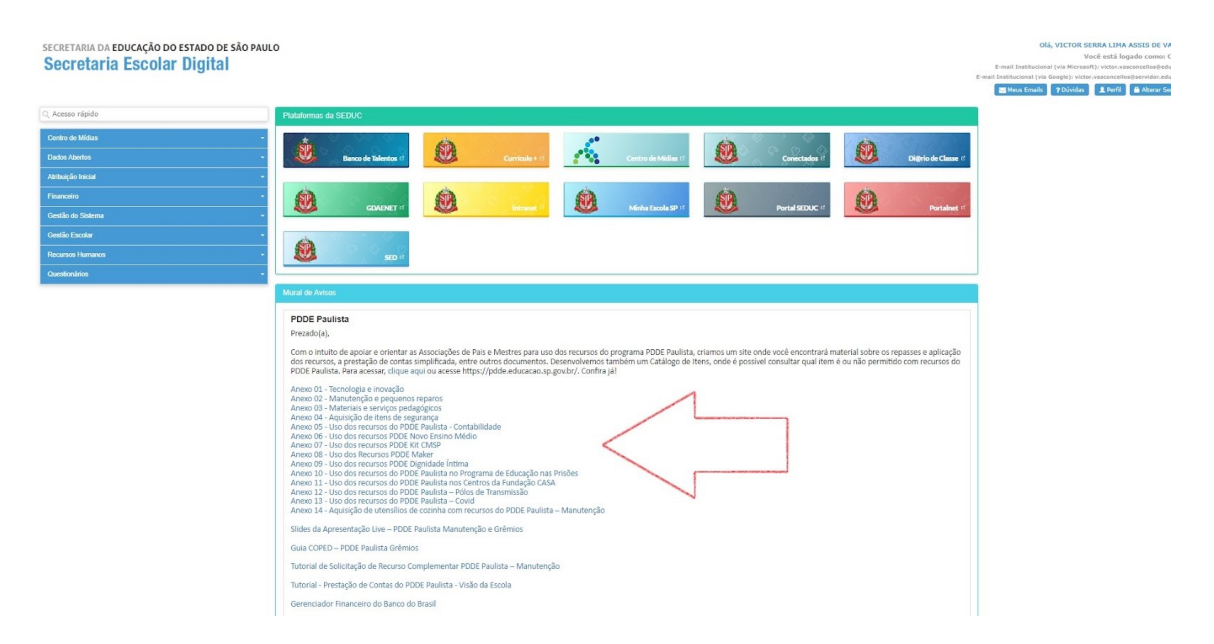

Por fim, dúvidas restantes quanto à natureza das despesas (capital ou custeio) poderão ser sanadasemconsultaaoPortalBEC,noendereço:<<u>https://www.bec.sp.gov.br/BECCatalogoUI/CatalogoPesquisa3.aspx></u>

Conforme imagem a seguir, lembramos que os dois números iniciais definem a natureza do item: "33" corresponde às despesas de Custeio e "44", às despesas de Capital.

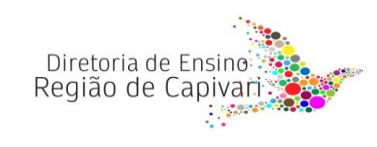

#### 6141617 - Papel Sulfite de Papelaria, 180g/m2, A4, Azul Claro, Embalagem Apropriada BEC

## 1 Informações Gerais Sobre o Item

| Grupo                                                                 | Classe                                                                                                    | Material                            | Elemento de Despesa          | Natureza de Despesa  |
|-----------------------------------------------------------------------|----------------------------------------------------------------------------------------------------|-------------------------------------|------------------------------|----------------------|
| 75 - Artigos e Utensilios de<br>Escritorios, Didaticos e Psicologicos | 7520 - Materiais e Suprimentos Uso<br>Didatico, Pedagogico, Psicologico,<br>Papelaria, Pinceis e Acessorios para<br>Pintura Manual | 127817 - Papel Sulfite de Papelaria | 339030 - Material de Consumo | 33903040<br>33903041 |

Especificação Técnica:

Papel Sulfite de Papelaria; Gramatura 180g/m2; Formato A4; Medindo (297x210)mm; Opacidade Minima de 87% Conforme Norma Tappi; Umidade Entre

3,5% (+/-1,0), Conforme Norma Tappi; Corte Rotativo, Ph Alcalino Azul Claro; Embalagem Apropriada para a Conservacao e Qualidade do Produto; Produto Com Certificacao Ambiental Fsc Ou Cerflor, Selo e Codigo de Licenca Impressos Na Embalagem;

> Responsável: Luana Piza de Souza Diretor I - NFI

De acordo: Pâmela Cristina Ap. de Arruda Diretor Técnico II - CAF

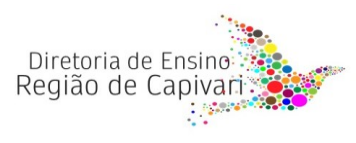